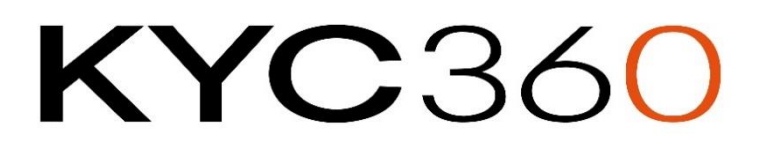

## Salesforce App User Manual

Version: 0.5

February 2024

#### Contents

| Introduction                      |
|-----------------------------------|
| User Interface5                   |
| Launching KYC3605                 |
| Adding a client5                  |
| Accounts                          |
| Contacts7                         |
| Updating Meta Data10              |
| Properties10                      |
| Screening Process                 |
| Interactive Screening12           |
| Screening Status12                |
| Reviewing Potential Matches13     |
| Actioning a Case                  |
| Entity Data15                     |
| Overview15                        |
| Aliases                           |
| Details                           |
| Related                           |
| Discounting a potential match17   |
| Flagging a potential match        |
| Bulk Discount or Flag matches     |
| Managing Existing Matches         |
| Dashboard21                       |
| Change Notifications              |
| Understanding RiskScreen Search24 |
| Jaro Containment Bias24           |
| Search Process24                  |
| Screen Last Name24                |
| Screen First Name                 |
| Screen Middle Name24              |
| Exclude Mismatching Dates24       |
| Exclude Mismatching Countries25   |
| Criteria26                        |
| Properties                        |

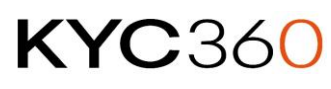

| lossary                 | 31 |
|-------------------------|----|
| Criteria                | 31 |
| Risk Classification     | 31 |
| Match Potential         | 31 |
| Match Flagged           | 31 |
| Match Discounted        | 31 |
| ppendix                 | 32 |
| Alias Types             | 32 |
| Country Types           | 32 |
| Date Types              | 32 |
| Relationship Types      | 32 |
| RiskScreen Country List | 33 |
| Occupations List        | 39 |
|                         |    |

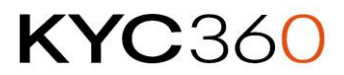

#### Introduction

The RiskScreen Salesforce App enables you to conduct AML screening of your clients at onboarding and on a continuous basis. This manual will detail what RiskScreen is capable of and how to take advantage of these capabilities.

Fundamentally the RiskScreen Salesforce App stores a list of your clients and periodically screens them against a list of Dow Jones Data Entities that may be:

- Politically Exposed
- Sanctioned
- On a Special Interest Watchlist
- Relative or Close Associate of any of the above
- Adversely reported in the Media

This screening process will identify potential matches between your Client Entities and the list of Dow Jones Data Entities. Due to the incompleteness of some of the client or screening data and the possibility that different people or entities may have the same name, human interaction is required to confirm (Flag) or reject (Discount) false positives.

The Salesforce application interacts with RiskScreen in a two step process. When a new client is added to Salesforce, this client record is then sent to RiskScreen through scheduled automated batch runs or real-time interactive screen. The client data is added to its database ready to be scanned. Any potential matches results are then generated in RiskScreen database and sent to Salesforce per scheduled batch runs.

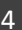

## **KYC**360

#### User Interface

#### Launching Risk Screen

You can launch the Risk Screen app by searching for "Risk Screen" via the App Launcher in your Salesforce

|    | 🗑 Risks      | Screen 💌    | <b>1</b> ? 🌣 4 | L 🐻               | × |
|----|--------------|-------------|----------------|-------------------|---|
|    | App Launcher | Risk Screen | ۲              | Visit AppExchange |   |
|    | ✓ All Apps   |             |                |                   | ń |
| Ot | SiskScreen   |             |                |                   | - |
|    |              |             |                |                   |   |

#### Adding a client

Client records can be added using any of Salesforce structure, Accounts, Contacts, Leads.

#### Accounts

Click on dropdown arrow next to account to select "New Account"

|     |             | 혯 Risk       | Scree     |             |          |         |           |   |
|-----|-------------|--------------|-----------|-------------|----------|---------|-----------|---|
|     |             | All 🔻 🔍      | Search Ac |             |          |         |           |   |
| *** | Risk Screen | Risk Status  | Settings  | Accounts 😠  | Contacts | ✓ Leads | ✓ More    | • |
|     | Accounts    | - MESO (11.) | +         | New Account |          | MUC ZAN | S) (///ZA |   |

Select "Person Account" if you are creating record for individuals and "Business Account" for entities

| New Account          |   |                  |  |        |      |  |
|----------------------|---|------------------|--|--------|------|--|
| Select a record type |   |                  |  |        |      |  |
|                      | ۲ | Person Account   |  |        |      |  |
|                      |   | Business Account |  |        |      |  |
|                      |   |                  |  |        |      |  |
|                      |   |                  |  |        |      |  |
|                      |   |                  |  | Cancel | Next |  |
|                      |   |                  |  |        |      |  |

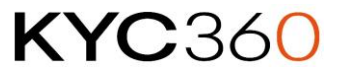

For Person accounts, Risk Screen will use the Last Name and First Name only from the entry screen. Click on Save once request information is provided.

|               |                 | 🗑 RiskScreen  🛨 🖪 ? 🌣 🐥 🐻         | × |
|---------------|-----------------|-----------------------------------|---|
|               | Risk S          | New Account: Person Account       | Î |
| 10 <i>711</i> |                 | Account Information               |   |
| ■             | Accoun<br>Recei | Account Owner Phone Sherjeel Aman | l |
| 6 iten        | ns • Update     | Account Name Fax                  |   |
|               | ACCO            | Salutation                        |   |
| 1             | ANGC            | None                              |   |
| 2             | Highvi          | First Name                        |   |
| 3             | Theres          |                                   |   |
| 4             | Hyund           | * Last Name                       |   |
| 5             | Vladin          |                                   |   |
| 6             | KYC G           | Website                           |   |
|               |                 | Additional Information            |   |
|               |                 | Type Employees                    |   |
|               |                 | None                              |   |
|               |                 | Industry Annual Revenue           |   |
|               |                 | None 🔻                            |   |
|               |                 | Description                       |   |
|               |                 |                                   | Ŧ |
|               |                 | Cancel Save & New Save            |   |

#### For entities type the name of the entity in "Account Name"

| N                                 | ew Account: Business Account |
|-----------------------------------|------------------------------|
| Account Information               |                              |
| Account Owner<br>Sherjeel Aman    | Phone                        |
| * Account Name                    | Fax                          |
| Parent Account<br>Search Accounts | Website                      |

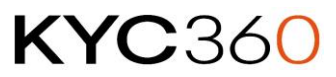

#### Contacts

Click on dropdown arrow next to account to select "New Contact".

|              |             | 向 RiskScreen  🖬 ? 🌣 🐥 🐻 |                                  |           |          |        |             |       |        |      |      |  |
|--------------|-------------|-------------------------|----------------------------------|-----------|----------|--------|-------------|-------|--------|------|------|--|
|              |             | All 🔻                   | All 💌 🔍 Search Contacts and more |           |          |        |             |       |        |      |      |  |
|              | Risk Screen | Risk S                  | itatus                           | Settings  | Accounts | $\sim$ | Contacts 🗙  | Leads | $\sim$ | More | •    |  |
| S <i>C11</i> |             | ) ISI                   | Uttić-                           | SUGO NIII | YMC ZIS  | + 1    | New Contact |       |        | 10   | US(( |  |

Note for contacts it is mandatory to link them with an existing "Account Name". Risk Screen will use Last Name and First Name from the entry screen for screening purposes.

|                                | New C | Contact         |   |
|--------------------------------|-------|-----------------|---|
| ontact Information             |       |                 |   |
| Contact Owner<br>Sherjeel Aman |       | Phone           |   |
| * Name                         |       | Mobile          |   |
| Salutation                     |       |                 |   |
| None                           | •     |                 |   |
| First Name                     |       |                 |   |
| * Last Name                    |       |                 |   |
| * Account Name                 |       | Email           |   |
| Search Accounts                | Q     |                 |   |
| Title                          |       | Reports To      |   |
|                                |       | Search Contacts | ٦ |

#### Leads

Click on dropdown arrow next to Leads to select "New Lead"

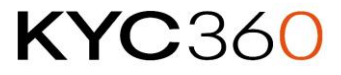

|                         |             | <b>)</b> R | iskS            | Screen         | *-          | •      | ?\$   | x 🌲   | 6      |   |      |   |        |
|-------------------------|-------------|------------|-----------------|----------------|-------------|--------|-------|-------|--------|---|------|---|--------|
|                         |             | All 🔻      | Q               | Search Lead    | is and more |        |       |       |        |   |      |   |        |
| 0 0 0<br>0 0 0<br>0 0 0 | Risk Screen | Risk       | Status          | Settings       | Accounts    | $\sim$ | Conta | cts 🗸 | Leads  | X | More | • | . Mart |
|                         | Leads       |            | J <i>V111</i> 2 | 2.11677 \\\\\\ | 週(ノ際        | IJС    |       | + N€  | w Lead |   |      |   |        |

Users will be able to convert Leads to Contacts and will have the ability to set constraints using [System Settings] to either 1) Prevent conversion if there are open matches; or 2) Prevent conversion if the client has not been screened.

Risk Screen will use Last Name and First Name from the entry screen for screening purposes. Set Status to "Active" for lead to be included in the overnight batch process.

| ead Information     |               |  |
|---------------------|---------------|--|
| Lead Owner          | * Lead Status |  |
| Sherjeel Aman       | New           |  |
| *Name               | Phone         |  |
| Salutation          |               |  |
| None                | •             |  |
| First Name          |               |  |
|                     |               |  |
| * Last Name         |               |  |
|                     |               |  |
| * Company           | Email         |  |
|                     |               |  |
| Title               | Rating        |  |
|                     | None          |  |
| * Status            |               |  |
| Inactive            | •             |  |
| Address Information |               |  |
| Address             | Website       |  |
| Q Search Address    |               |  |
| Street              |               |  |
|                     |               |  |
|                     |               |  |

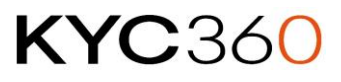

9

## **KYC**360

#### Updating Meta Data

RiskScreen uses meta data, such as date of birth and country information to help reduce the number

of false positives. You can update the details by clicking on the "Edit Record" 💉 icon in the RiskScreen widget.

Additionally, if this data is already held in your Salesforce Org your IT team will be able to perform field mappings to pull data into the RiskScreen widget.

| Screen ?          | RiskScreen  |
|-------------------|-------------|
| Client Entity Id  | ast Updated |
| First Name<br>Max | Middle Name |

#### Properties

The following information is held in the widget for Contact, Lead and Person Account

| Field            | Information                                                                                                    |
|------------------|----------------------------------------------------------------------------------------------------|
| Client Entity ID | This is the unique ID assigned by RiskScreen once the client has<br>been screened by either using the interactive screening or overnight<br>batch process<br><b>Notes:</b><br>System Generated and cannot be changed. |
| Last Name        |                                                                                                    |
| Mandatory        |                                                                                                    |
| First Name       |                                                                                                    |
| Middle Name      |                                                                                                    |
| Gender           | Possible values <ul> <li>Female</li> <li>Male</li> <li>Not Applicable</li> <li>Unknown</li> </ul>                                                                                                    |
| Date of Birth    |                                                                                                    |
| Country 1        | Any country that relates to the entity, this can be:<br>Refer to the <u>Country Types</u> list for the full list of country types used<br>during screening.                                                           |
| Country 2        | Any country that relates to the entity. Allows clients to provide additional country information where different                                                                                                    |
| Country 3        | Any country that relates to the entity. Allows clients to provide additional country information where different                                                                                                    |
| Criteria         | The Search Criteria used when screening the Entity for potential matches. Refer to the <u>Criteria section</u> for more information.                                                                                  |

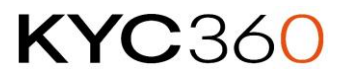

| Field              | Information                                                                                                    |
|--------------------|----------------------------------------------------------------------------------------------------|
| Status             | Active – Client Entity is active and requires screening.<br>Inactive – Client Entity is no longer active and batch screening will<br>not be performed |
| Risk               | Internal Risk Classification used by your organisation to classify clients.                                                                           |
| Custom Text Fields | RiskScreen allows organisations to use 2 additional fields where they can map it to internal data fields they hold                                    |
| Custom Text 1      | Optional - As defined by your organisation                                                                                                    |
| Custom Text 2      | Optional - As defined by your organisation                                                                                                    |

For Business Account type, fields (Last Name, First Name, Middle Name, DOB) specific to an individual are removed. Following two fields are added:

| Field                 | Information                                                              |
|-----------------------|--------------------------------------------------------------------------|
| Name<br>Mandatory     | This is the full Legal Name of the entity you are screening              |
| Date of incorporation | Used for screening purposes to compare with Dow Jones data as defined in |

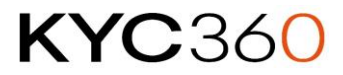

#### Screening Process

#### **Interactive Screening**

Users will be able to perform interactive screening by clicking the "Screen" button in the RiskScreen widget.

If there are any potential matches with the data held in Dow Jones data set a case will be generated for users to review the underlying data.

#### **Screening Status**

Icons next to the "Screen" icon display the status of each client entity. Please see below description of each icon:

1. New entity in Salesforce, client data has not been sent to RiskScreen

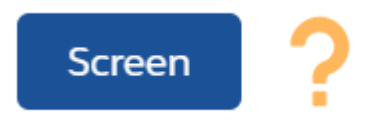

2. Entity has been screened no potential matches

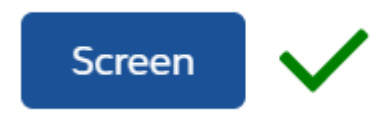

3. Added to RiskScreen, screened, outstanding matches to action

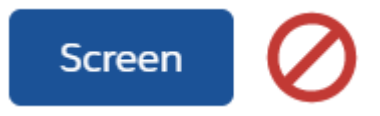

4. Added to RS, screened, all matched actioned, at least 1 match flagged

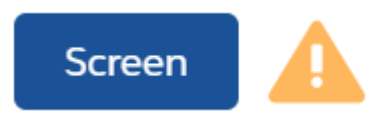

5. Entity data has been added to RiskScreen waiting for next RiskScreen batch to run / waiting for Salesforce schedule to fetch results; Or client data has changed since last screen

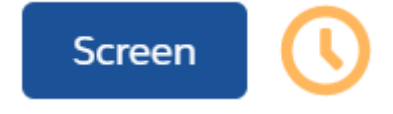

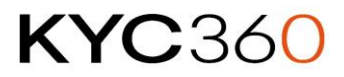

6. Added to RS, screened, outstanding matches to action, data has changed since last screen

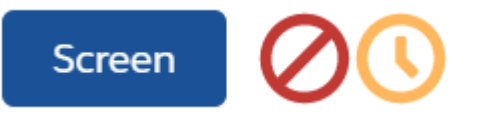

7. Added to RS, screened, all matched actioned, at least 1 match flagged, data has changed since last screen

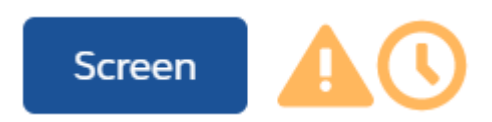

#### **Reviewing Potential Matches**

Once RiskScreen has screened your Client Entities against the Dow Entities it will generate a list of Potential Matches between your Client Entities and the Dow Entities. You will need to go through the list of Potential Matches and either Discount them as false positives or Flag them as a correctly matched Entity.

Users can view potential matches for your client entities through one of the following three screens

- 1. Risk Status >> click on case number in Open Match Potential Summaries
- 2. Account / Contact page >> click on case number in the cases section (screenshot below)
- 3. Cases tab >> click on case number to view results

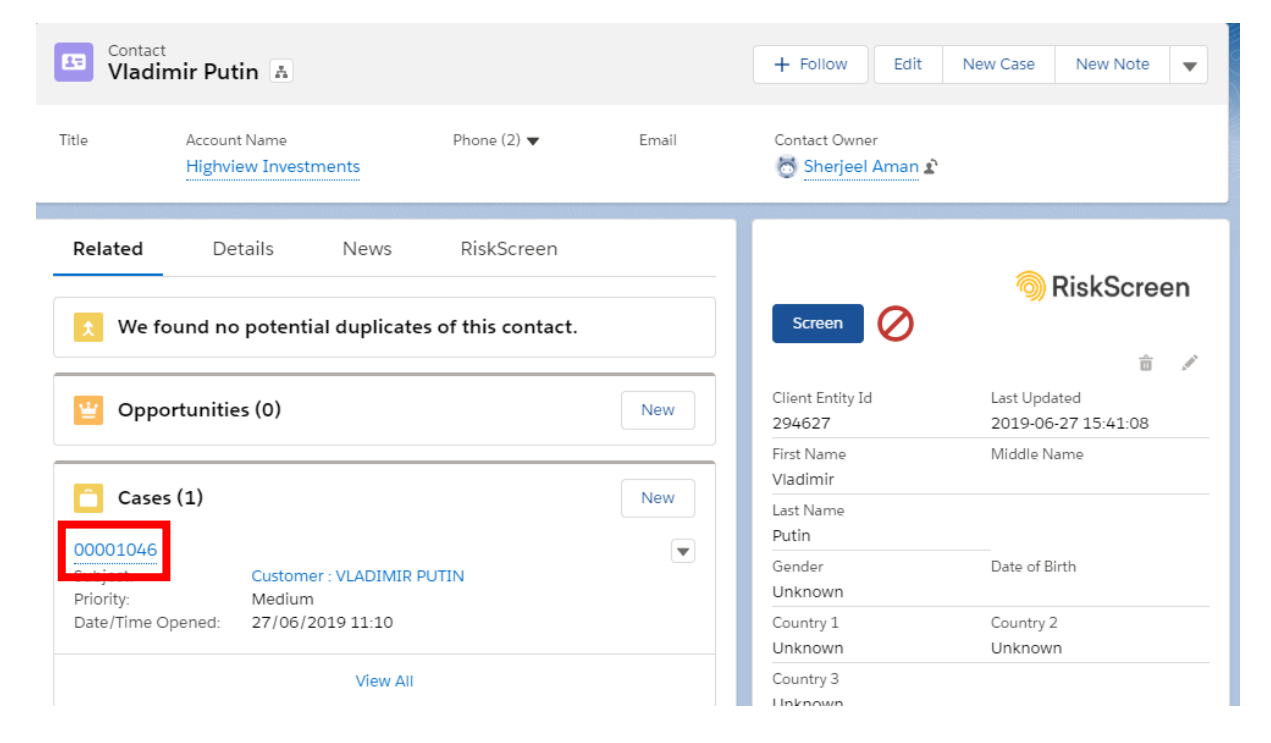

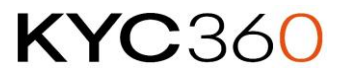

#### Actioning a Case

On the case page, users can navigate to the potential matches linked to your client by clicking on the RiskScreen tab

| Case<br>Custor                             | mer : VLADIMIR PUTIN                                                                                                    |                                |                                  | + Follow                                        | Edit       | Delete | Change Owner  | ¥ |
|--------------------------------------------|----------------------------------------------------------------------------------------------------|--------------------------------|----------------------------------|-------------------------------------------------|------------|--------|---------------|---|
| Priority<br>Medium                         | Status Case Number<br>New 00001046                                                                                                    |                                |                                  |                                                 |            |        |               |   |
| Feed                                       | Related RiskScreen                                                                                                    |                                |                                  | Case Owner                                      | nan 2      | Con    | tact Phone    |   |
| Vladimir F                                 | Vladimir Putin     OPEN (2)     DISCOUNTED (0)     FLAGGED (0)     Image: Contact Email       PEP (1)     RCA (1)     WBL (0)     SAN (0)     AVM (0)     UNK (0) |                                |                                  |                                                 |            |        |               |   |
| Match Potenti                              | als Discounted Matches Flagg                                                                                                    | d Matches                      |                                  | ✓ Additional                                    | Informatio | on     |               |   |
| VLADIM<br>Overview                         | IIR SPIRIDONOVICH PUTI<br>Aliases (2) Details Related (1                                                                                                    | N RCA                          |                                  | Status<br>New<br>Case Origin                    |            | Type   | e Reason      |   |
| Citizenship<br>Jurisdiction<br>Resident of | Russia<br>Russia<br>Russia                                                                                                    | Date of Birth<br>Deceased Date | 23/ Feb / 1911<br>02/ Aug / 1999 | Priority<br>Medium<br>Subject<br>Customer : VLA |            |        |               |   |
| VLADIM                                     | IIR VLADIMIROVICH PUTI                                                                                                    | N PEP                          |                                  | Description                                     |            |        |               |   |
| Overview                                   | Aliases (2) Details Related (6                                                                                                    | 6)                             |                                  | Internal Commer                                 | ts         |        |               |   |
| Citizenship<br>Jurisdiction<br>Resident of | Russia<br>Russia<br>Russia                                                                                                    | Date of Birth                  | 07/ Oct / 1952                   | Date/Time Opene<br>27/06/2019 1                 | d<br>1:10  | Date   | e/Time Closed |   |
|                                            |                                                                                                    |                                |                                  | Web Email                                       |            | Web    | Company       |   |

This view shows the data across 3 tabs

- Match Potentials: Any potential open matches that have yet to be actioned appear here
- Discounted Matches: Any potential matches that may have been discounted by users as false positives will appear here
- Flagged Matches: Any potential matches that have been flagged as a true match will appear here

RiskScreen uses data obtained from Dow Jones to screen your clients. The dataset has more than 6 million name records (2.25mil entities and 4.35mil aliases) that fall under one or more the following categories:

- Politically Exposed Person (PEP)
- Watch List Special Interest (WBL)
- Sanctioned (SAN)
- Relative and Close Associate of any of the above (RCA)
- Adverse Media (AVM)
- Unknown (UNK)
  - The unknown category is a catch all bucket for all entities that do not fall into one of the categories listed above

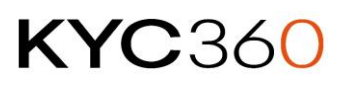

#### **Entity Data**

To view entity information, you can simply click on the tab with the information you need. Below is a snapshot of sample data available across the tabs:

#### Overview

The overview tab will contain summary information on the entity with country and Date of Birth / Deceased Date.

| VLADIN                                     | IIR VLADIMIROVICH PUTIN          | PEP           | P P            |
|--------------------------------------------|----------------------------------|---------------|----------------|
| <u>Overview</u>                            | Aliases (2) Details Related (66) |               |                |
| Citizenship<br>Jurisdiction<br>Resident of | Russia<br>Russia<br>Russia       | Date of Birth | 07/ Oct / 1952 |

#### Aliases

The Alias tab contains all known aliases for the entity. Doing a search on any of these aliases will point you to the same entity. Refer to the <u>Alias Types</u> in the appendix for a full list of possible types.

| SAMANTHA GWENDOLINE CAMERON |               |                       | RCA         |                                  |
|-----------------------------|---------------|-----------------------|-------------|----------------------------------|
| Overview Aliase             | s (2) Details | Related (2)           |             |                                  |
| Also Known As               | Si            | AM GWENDOLINE CAMERON | Maiden Name | SAMANTHA GWENDOLINE<br>SHEFFIELD |

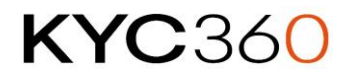

#### Details

The Details tab contains general information about the entity including roles held, images and any Dow Jones notes that have been added as part of collating information on the entity

| VLADIMIR VLADIMIROVICH PUTIN PEP |                                                                                |                         |  |  |
|----------------------------------|--------------------------------------------------------------------------------|-------------------------|--|--|
| Overview Aliases (2)             | Details Related (66)                                                           |                         |  |  |
| Full Name                        | VLADIMIR VLADIMIROVICH PUTIN                                                   |                         |  |  |
| Description                      | Politically Exposed Person (PEP)                                               |                         |  |  |
| Roles                            | President of Russia<br>Heads & Deputies State/National Government              | 07 May 2018-            |  |  |
|                                  | Supreme Commander-in-Chief, Armed Forces<br>Senior Members of the Armed Forces | 07 May 2012 -           |  |  |
|                                  | Member, Council, Our Home – Russia (NDR)<br>Political Party Officials          | 12 May 1995-26 May 1996 |  |  |
| Address                          | No Address data held                                                           |                         |  |  |
| Citizenship Residency            | Citizenship                                                                    | Russia                  |  |  |
|                                  | Jurisdiction                                                                   | Russia                  |  |  |
|                                  | Resident of                                                                    | Russia                  |  |  |
| Notable Dates                    | Date of Birth                                                                  | 07/ Oct / 1952          |  |  |
| Place of Birth                   | St. Petersburg,Russia                                                          |                         |  |  |
| Identity Documents               | No Identity Documents held                                                     |                         |  |  |
| Images                           |                                                                                |                         |  |  |

#### Related

The Related tab shows all direct and indirect relationships for the entity. Refer to <u>Relationship Types</u> in the Appendix for a full list of possible relationships. Users can click on any of the related entries to see details of that record in a pop up window

| VLADIMIR VLADIMIROVICH PUTIN |             |         | CH PUTIN     | PEP 🛛                                             |
|------------------------------|-------------|---------|--------------|---------------------------------------------------|
| Overview                     | Aliases (2) | Details | Related (66) |                                                   |
| Brother                      |             |         |              | OLEG VLADIMIROVICH PUTIN                          |
| Brother                      |             |         |              | VIKTOR VLADIMIROVICH PUTIN                        |
| Colleague                    |             |         |              | ANATOLIY ALEKSANDROVICH SOBCHAK                   |
| Colleague                    |             |         |              | EVGENIY MIKHAILOVICH SHKOLOV                      |
| Colleague                    |             |         |              | LIEUTENANT GENERAL SERGEY VLADIMIROVICH VEREVKIN- |
|                              |             |         |              | RAKHALSKIY                                        |

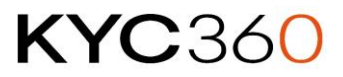

#### Discounting a potential match

After reviewing the information for a potential match, users can discount a potential match by

clicking the blue flag next to the name. This will open a pop-up window allowing users to select reason for discounting the math:

|                            | Set Match Status                               |             |
|----------------------------|------------------------------------------------|-------------|
| This match is not rele     | evant to the customer                          |             |
| Customer:<br>Matched name: | VLADIMIR PUTIN<br>VLADIMIR SPIRIDONOVICH PUTIN |             |
| * Please select the reason | why the match has been discounted:             |             |
| Select an Option           |                                                | ~           |
| Notes                      |                                                |             |
|                            |                                                |             |
|                            |                                                |             |
|                            |                                                |             |
| Notify                     | Valid To                                       |             |
|                            | 31-Dec-2099                                    | i           |
| Inactive                   |                                                |             |
|                            |                                                | Save Cancel |

Users can add free text reason in the Notes box available.

The notify toggle at the bottom of the screen allows the system to send a notification email (when marked Active) to the designated email address provided at configuration.

After clicking save, the Discounted Match will appear in the Discounted Matches tab.

| Related                              | Details     | News    | RiskScree       | n                          |              |
|--------------------------------------|-------------|---------|-----------------|----------------------------|--------------|
| Overview data from                   | Risk Screen |         |                 |                            | RiskScreen   |
| Match Potentials                     | Discounted  | Matches | Flagged Matches | Salesforce Audit           |              |
| VLADIMIR SPIRIDONOVICH PUTIN         |             | JTIN    |                 | Data 8<br>1703             | intity<br>52 |
| Discounted                           |             |         |                 |                            |              |
| Status<br>Discounted                 |             |         |                 | Handled Date<br>2019-06-27 |              |
| Matched Category<br>Date does not ma | tch         |         |                 | Reason<br>Test             |              |
| Notify<br>false                      |             |         |                 | Valid To<br>2099-12-31     |              |

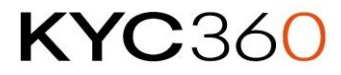

#### Flagging a potential match

After reviewing the information for a potential match, users can flag a potential match by clicking

the yellow flag **here** next to the name. This will open a pop-up window allowing users to select reason for discounting the math:

| Set Match Status           |                                                |             |  |  |  |
|----------------------------|------------------------------------------------|-------------|--|--|--|
| This match is relevan      | This match is relevant to the customer         |             |  |  |  |
| Customer:<br>Matched name: | VLADIMIR PUTIN<br>VLADIMIR VLADIMIROVICH PUTIN |             |  |  |  |
| * Please select the reaso  | n why the match has been flagged:              |             |  |  |  |
| Select an Option           |                                                | •           |  |  |  |
| *Notes                     |                                                |             |  |  |  |
|                            |                                                |             |  |  |  |
|                            |                                                |             |  |  |  |
|                            |                                                | 1           |  |  |  |
| Notify                     | Valid To                                       |             |  |  |  |
| $\checkmark$               | 31-Dec-2099                                    | 苗           |  |  |  |
| Active                     |                                                |             |  |  |  |
|                            |                                                | Save Cancel |  |  |  |

Users can add free text reason in the Notes box available. The Notes section could be mandatory to complete for selected reason as configured at set up.

The notify toggle at the bottom of the screen allows the system to send a notification email (when marked Active) to the designated email address provided at configuration.

After clicking save, the Flagged Match will appear in the Flagged Matches tab.

| Match Potentials Discounted Matches                         | Flagged Matches      |                                                     |
|-------------------------------------------------------------|----------------------|-----------------------------------------------------|
| VLADIMIR VLADIMIROVICH<br>PUTIN                             | Data Entity<br>98141 | <u>π</u> μ <sup>α</sup> <sup>μ</sup> <sup>π</sup> 2 |
| Flagged Match percentages                                   |                      |                                                     |
| Status<br>Matched Flag                                      |                      | Handled Date<br>27-Jun-2019                         |
| Matched Category<br>Relevant Not Acceptable - High Risk PEP |                      | Reason<br>test1                                     |
| Notify<br>true                                              |                      | Valid To<br>2099-12-31                              |

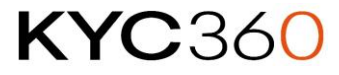

#### Bulk Discount or Flag matches

As of version 1.105 of the RiskScreen package, you can now bulk flag or discount matches.

Once you have identified the which open matches you would like to discount or flag you can select multiple matches using the radio buttons on the left-hand side of the page.

| VTB Bank                                                          | OPEN (5) DISCOUNTED (1) FLAGGED (1)             |
|-------------------------------------------------------------------|-------------------------------------------------|
|                                                                   | PEP (0) RCA (0) WBL (0) SAN (4) AVM (6) UNK (0) |
| Match Potentials Discounted Matches Flagged Matches               |                                                 |
| Clear<br>Discount Flag                                            |                                                 |
| Overview Aliases (26) Details Related (1)                         | SAN AVM                                         |
| Country of Affiliation Ukraine<br>Country of Registration Ukraine | Data Entity<br>Match<br>Date of Registration    |
| VNESHECONOMBANK Overselers Alisser (52) Details Related (1022)    | SAN AVM                                         |
| Country of Affiliation Russia<br>Country of Registration Russia   | Data Entity<br>Match                            |

Next, you will be presented with the window allowing you to select the reason you're discounting or flagging and add a note to support your reasoning.

As you can see, the two matches we want to discount now appear in this window. Once you give a reason for discounting these matches you can then hit the 'Bulk Match Potential' button underneath the window.

This also works for flagging multiple matches.

| Discount: These 2 matches are not relevant to the customer       |                                                   |    |
|------------------------------------------------------------------|---------------------------------------------------|----|
| Customer:<br>Matched Name(s):                                    | VTB Bank<br>PJSC VTB BANK (KIEV), VNESHECONOMBANK |    |
| * Please select the reason why the matches have been discounted: |                                                   |    |
| Name does not match                                              |                                                   | *  |
| Notes                                                            |                                                   |    |
|                                                                  |                                                   |    |
|                                                                  |                                                   | 11 |
| Notify                                                           | Valid To                                          |    |
|                                                                  | 31 Dec 2099                                       | 苗  |
| inactive                                                         |                                                   |    |
| ✓ Bulk Match Potential                                           |                                                   |    |

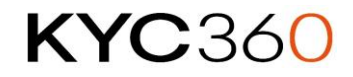

Once you've clicked the Bulk Match Potential button, those matches will then appear in the Discounted Matches or Flagged Matches tab

| Match Potentials Discounted Matches Flagged Matches |                        |                                       |  |
|-----------------------------------------------------|------------------------|---------------------------------------|--|
| PJSC VTB BANK (KIEV) Discounted Match percentages   | Data Entity<br>1044565 |                                       |  |
| Status<br>Matched Discounted<br>Matched Category    |                        | Handled Date<br>26 Oct 2022<br>Reason |  |
| Name does not match<br>Notify<br>false              |                        | Valid To<br>2099-12-31                |  |
| VNESHECONOMBANK                                     | Data Entity<br>1053042 |                                       |  |
| Discounted Match percentages                        |                        |                                       |  |
| Status<br>Matched Discounted                        |                        | Handled Date<br>26 Oct 2022           |  |
| Matched Category<br>Name does not match             |                        | Reason                                |  |
| Notify<br>false                                     |                        | Valid To<br>2099-12-31                |  |

#### Managing Existing Matches

You can update Discounted or Flagged matches by clicking on their respective tabs. The icons on the right hand side allows you to do the following:

- Edit the record to update reason, notes, notify status
- **5** Swap the Discounted Match for a Flagged Match or vice versa.
- **i** Delete the Flagged or Discounted Match

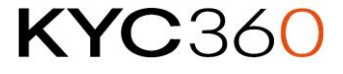

#### Dashboard

Salesforce allows end users to create their own reports enabling them to see metrics in the format they prefer. We have built a dashboard view as a starting point of what users may want to see. The dashboard can be accessed by click the "Risk Status" tab.

| 1 / / / / /                                                                                                    |                                                                                                    |                                                                                                    |                                                              |                                                                                                    |                                                                                                    |                                                                                                    |                                                                                                    |                                        |                                   |                                    |             |
|----------------------------------------------------------------------------------------------------|----------------------------------------------------------------------------------------------------|----------------------------------------------------------------------------------------------------|--------------------------------------------------------------|----------------------------------------------------------------------------------------------------|----------------------------------------------------------------------------------------------------|----------------------------------------------------------------------------------------------------|----------------------------------------------------------------------------------------------------|----------------------------------------|-----------------------------------|------------------------------------|-------------|
| 🖵 Risk St                                                                                                    | itatus                                                                                                    |                                                                                                    |                                                              | < <u>- AINCLE - AN</u>                                                                             |                                                                                                    |                                                                                                    |                                                                                                    |                                        |                                   |                                    |             |
| DASHBO<br>RiskSc<br>As of 27-J                                                                                                  | DARD<br>Creen Defa<br>Jun-2019 15:48-V                                                                                | <b>ult</b><br>/iewing as luke Br                                                                                                    | indle                                                        |                                                                                                    |                                                                                                    |                                                                                                    |                                                                                                    |                                        |                                   | Open Refres                        | h Subscribe |
| pen Match F                                                                                                    | Potential Sun                                                                                                    | nmaries                                                                                                    |                                                              |                                                                                                    |                                                                                                    |                                                                                                    |                                                                                                    |                                        |                                   |                                    | :           |
| Case: Case Num                                                                                                    | nber                                                                                                    | Priority 🦊                                                                                                    |                                                              | DCM                                                                                                | CM                                                                                                    | Meta Bump                                                                                                    | Open Matches                                                                                                    | SAN                                    | PEP                               | WBL                                | RCA         |
| 0001051                                                                                                    |                                                                                                    |                                                                                                    | 5                                                            |                                                                                                    |                                                                                                    | 0                                                                                                    | 2                                                                                                    | 0                                      | 0                                 | 1                                  | 1           |
| 0001045                                                                                                    |                                                                                                    |                                                                                                    | 1                                                            |                                                                                                    |                                                                                                    | 0                                                                                                    | 15                                                                                                    | 0                                      | 9                                 | 5                                  |             |
| 0001046                                                                                                    |                                                                                                    |                                                                                                    | -                                                            |                                                                                                    |                                                                                                    | 0                                                                                                    | 2                                                                                                    | 0                                      | 1                                 | 0                                  |             |
| )001047                                                                                                    |                                                                                                    |                                                                                                    | -                                                            |                                                                                                    |                                                                                                    | 20                                                                                                    | 1                                                                                                    | 0                                      | 1                                 | 0                                  |             |
| 0001048                                                                                                    |                                                                                                    |                                                                                                    |                                                              |                                                                                                    |                                                                                                    | 10                                                                                                    | 10                                                                                                    | 0                                      | 0                                 | 9                                  |             |
| 0001049                                                                                                    |                                                                                                    |                                                                                                    | -                                                            |                                                                                                    |                                                                                                    | 0                                                                                                    | 2                                                                                                    | 0                                      | 0                                 | 0                                  |             |
| 0001050                                                                                                    |                                                                                                    |                                                                                                    | -                                                            |                                                                                                    |                                                                                                    | 20                                                                                                    | 1                                                                                                    | 0                                      | 1                                 | 0                                  |             |
|                                                                                                    |                                                                                                    |                                                                                                    |                                                              |                                                                                                    |                                                                                                    |                                                                                                    |                                                                                                    |                                        |                                   |                                    |             |
| ew Report (Oper                                                                                                    | an Match Potentia                                                                                                    | al Summaries)                                                                                                    | WB                                                           | L 34                                                                                               | PEP                                                                                                    | 35 AVM                                                                                                    | X RCA X                                                                                                    | UNK                                    | ×                                 |                                    |             |
| ew Report (Oper<br>Created T                                                                                                    | SAN                                                                                                    | N X                                                                                                    | WB                                                           | 15                                                                                                 | PEP <b>12</b>                                                                                                    | 22 AVM                                                                                                    | * RCA *                                                                                                    |                                        | ×                                 |                                    |             |
| ew Report (Ope<br>Created T<br>Created L                                                                                        | SAN<br>SAN<br>View                                                                                                    | N 25<br>O<br>V Report (Ope                                                                                                    | WB                                                           | L %<br>15<br>Report (Ope                                                                           | PEP<br>12<br>View Report (Ope                                                                                                    | X AVM<br>O<br>View Report (Ope.                                                                                                    | * RCA *<br>6                                                                                                    | UNK<br>O<br>View Report (              | 22<br>Ope                         |                                    |             |
| ew Report (Ope                                                                                                    | SAI                                                                                                    | Il Summaries)<br>N 😤<br>V Report (Ope<br>Immaries - Ov                                                                                                    | WB<br>View<br>vner                                           | L %<br>15<br>Report (Ope                                                                           | PEP<br>12<br>Vew Report (Ope<br>Open Match 1                                                                                                    | X AVM<br>O<br>View Report (Ope.                                                                                                    | * RCA *<br>6<br>View Report (Ope<br>*                                                                                                    | UNK<br>O<br>View Report (<br>Open Mate | Cope                              | By Priority                        |             |
| w Report (Ope<br>Created T<br>Created L<br>Open Match<br>Case Case                                                              | SAI                                                                                                    | Il Summaries)                                                                                                    | WB<br>View<br>Wner                                           | L %<br>15<br>Report (Ope<br>%<br>Ovmer: Fr. 4                                                      | PEP<br>12<br>Vew Report (Ope<br>Open Match I<br>Case: Case Num                                                                                       | X AVM<br>O<br>View Report (Ope.<br>Potentials                                                                                                    | RCA     %       6     %        View Report (Ope       %     %       Meta B     Customer NJ. <sup>4</sup>                                                                                                    | UNK<br>O<br>View Report (<br>Open Mate | ℃<br>Ope<br>ch Summaries E        | By Priority<br>Record Count        |             |
| w Report (Ope<br>created T<br>Created L<br>Open Match<br>Case Case<br>20001051                                                  | SA1                                                                                                    | Il Summaries)                                                                                                    | WB<br>View<br>View<br>2                                      | L X<br>15<br>Report (Ope<br>X<br>Ovmer: Fu ^<br>Sherjeel A                                         | PEP<br>12<br>View Report (Ope<br>Open Match I<br>Case: Case Num<br>00001045                                                                          | X         AVM           O         O           View Report (Ope.         View Report (Ope.           Potentials         C           tiber         Pri         DC           1         D         D                                                                                                    | 20 RCA 20<br>6<br>View Report (Ope<br>View Report (Ope<br>St<br>Meta B Customer Nc                                                                                                    | UNK<br>O<br>View Report (<br>Open Matu | X<br>Ope<br>ch Summaries E<br>1 2 | By Priority<br>Record Count<br>2 3 | 4 5         |
| w Report (Ope<br>Created T<br>Created L<br>Open Match<br>Case: Case<br>00001051                                                 | SAI                                                                                                    | Il Summaries)<br>N X<br>Report (Ope<br>Pri Creat<br>5 27/0<br>1 26/0.                                                                                                    | WB<br>View<br>Vner<br>Open<br>2<br>15                        | L X<br>15<br>Report (Ope<br>X<br>Owner: FL<br>Sherjeel A                                           | PEP<br>122<br>View Report (Ope<br>Open Match I<br>Case: Case Num<br>00001045                                                                         | 22         AVM           O         O           View Report (Ope.         O           Potentials         D           iber         Pri         DC         CM           1         1         0         0                                                                                                    | **         RCA         **           6         **         **            View Report (Ope         **           Meta B         Customer N:         **           0         0         **                                                                                                    | UNK<br>View Report (<br>Open Mate      | X<br>Ope<br>ch Summaries E<br>1 2 | By Priority<br>Record Count<br>2 3 | 4 5         |
| w Report (Ope<br>Created T<br>Created L<br>Open Match<br>Case: Case<br>D0001045                                                 | IN Match Potentia<br>SAI                                                                                              | Il Summaries)<br>N **<br>V Report (Ope<br>mmaries - Ov<br>Pri Creat<br>5 27/0<br>1 26/0<br>- 27/0                                                                                                    | WB<br>View<br>View<br>Open<br>2<br>15<br>2                   | L X<br>15<br>Report (Ope<br>X<br>Owner: Fu<br>Sherjeel A<br>Sherjeel A                             | PEP<br><b>12</b><br>View Report (Ope<br>Open Match I<br>Case: Case Num<br>00001045<br>00001047                                                       | 22         AVM           O         O           View Report (Ope         View Report (Ope           Potentials         D           1         O           -         O           -         O           -         O           -         O                                                                                                    | RCA     %       6     %       View Report (Ope     %       View Report (Ope     %       Meta B     Customer Nc       0     %       0     Madimir Puti       20     Theresa Maria                                                                                                    | UNK<br>O<br>View Report (<br>Open Mate | X<br>Ope<br>ch Summaries E<br>1 2 | By Priority<br>Record Count<br>2 3 | 4 5<br>5    |
| w Report (Ope<br>Created T<br>Created L<br>Open Match<br>Case: Case<br>00001051<br>00001045<br>00001049                         | x SAI<br>x View<br>Potential Su<br>Customer N<br>Max Smith<br>Samantha C<br>Brian Witerer                             | Il Summaries)           N         X           O         X           V Report (Ope           Immaries - Ov           Pri         Creat           5         27/0           1         26/0           -         27/0                            | WB<br>View<br>View<br>Open<br>2<br>15<br>2<br>10             | L X<br>15<br>Report (Ope<br>Sherjeel A<br>Sherjeel A<br>Sherjeel A                                 | PEP<br><b>12</b><br>View Report (Ope<br>Open Match I<br>Case: Case Num<br>00001045<br>00001047<br>00001046                                           | X         AVM           O         O           View Report (Ope         View Report (Ope           Potentials         D           I         O           I         O                                                                                                    | RCA     **       6     **       View Report (Ope     **       View Report (Ope     **       View Report (Op | UNK<br>Ovew Report (<br>Open Mate      | X<br>Ope<br>ch Summaries E<br>1 2 | By Priority<br>Record Count<br>2 3 | 4 5<br>5    |
| w Report (Ope<br>Created T<br>Created T<br>Created L<br>Open Match<br>Case: Case<br>D0001051<br>D0001045<br>D0001045            | * SAI                                                                                                    | Il Summaries)           N         25           Q         20           r Report (Ope           Immaries - Ov           Pri         Creat           5         27/0           1         26/0           -         27/0           -         27/0 | WB<br>View<br>View<br>0pen<br>2<br>15<br>2<br>10<br>10<br>10 | L X<br>15<br>Report (Ope<br>Sherjeel A<br>Sherjeel A<br>Sherjeel A<br>Sherjeel A                   | PEP<br><b>12</b><br>View Report (Ope<br>Open Match I<br>Case: Case Num<br>00001045<br>00001047<br>00001046<br>00001049                               | X         AVM           O         O           View Report (Ope         View Report (Ope           Potentials         O           I         O           I         O      I         O      I         I         O      I         I         O           I         O           I         O           I         O                                                                                                    | **       RCA       **         6       **         0       View Report (Ope         **       **         **       **         **       **         **       **         **       **         **       **         **       **         **       **         **       **         **       **         **       **         **       **         **       **         **       **         **       **         **       **         **       **         **       **         **       **         **       **         **       **         **       **         **       **         **       **         **       **         **       **         **       **         **       **         **       **         **       **         **       **         **       **         **       **         *                                                                                                    | UNK<br>Ovew Report (<br>Open Mate      | x<br>Ope<br>1 2                   | By Priority<br>Record Count<br>2 3 | 4 5         |
| w Report (Ope<br>Created T<br>Created L<br>Open Match<br>Case: Case<br>00001051<br>00001045<br>00001048<br>00001007             | * SAI                                                                                                    | I Summaries)                                                                                                    | WB<br>View<br>Open<br>2<br>15<br>2<br>2<br>10<br>10          | L ×<br>155<br>Report (Ope<br>×<br>Owner FL<br>Sherjeel A<br>Sherjeel A<br>Sherjeel A<br>Sherjeel A | PEP<br><b>12</b><br>View Report (Ope<br>Open Match I<br>Case: Case Num<br>00001045<br>00001045<br>00001046<br>00001049<br>00001049<br>00001050       | X         AVM           O         O           View Report (Ope.         View Report (Ope.           O         O           O         O           O         O           O         O           O         O           O         O           O         O           O         O           O         O           O         O           O         O           O         O           O         O           O         O                                                                                                    | RCA       **         6       **         View Report (Ope       **         View Report (Ope       **         Meta B       Customer Net         0       **         0       **         0       **         0       **         0       **         0       **         0       **         0       **         0       **         0       **         0       **         0       **         0       **         0       **         0       **         0       **         0       **         0       **         **       **         **       **         **       **         **       **         **       **         **       **         **       **         **       **         **       **         **       **         **       **         **       **         **       **         **                                                                                                    | UNK<br>O<br>View Report (<br>Open Mate | Cope<br>Ch Summaries E            | By Priority<br>Record Count<br>2 3 | 4 5<br>5    |
| w Report (Ope<br>Created T<br>Created L<br>Open Match<br>Case: Case<br>20001051<br>20001045<br>20001049<br>20001049<br>20001047 | * SAI<br>* Vew<br>Potential Su<br>Customer N<br>Max Smith<br>Samantha C<br>Brian Wilson<br>Theresa May<br>Theresa May | I Summaries)                                                                                                    | WB<br>View<br>Open 2<br>15<br>2<br>10<br>1<br>1              | L X<br>15<br>Report (Ope<br>X<br>Owner: Fu<br>Sherjeel A<br>Sherjeel A<br>Sherjeel A<br>Sherjeel A | PEP<br>122<br>View Report (Ope<br>Open Match I<br>Case: Case Num<br>00001045<br>00001045<br>00001046<br>00001047<br>00001048<br>00001049<br>00001050 | X         AVM           View Report (Ope.         View Report (Ope.           Potentials         View Report (Ope.           Data         0           1         0           1         0           1         0           1         0           1         0           1         0           1         0           1         0           1         0           1         0           1         0           1         0           1         0           1         0           1         0           1         0           1         0           1         0           1         0           1         0           1         0           1         0           1         0           1         0           1         0           1         0           1         0           1         0           1         0           1         0           1         0 <td>RCA       32         6       4         View Report (Ope       32         Meta B       Customer Net         0       Viadimir Puti         20       Theresa May         10       Brian Wilson         0       Samantha Ce         20       Theresa May         10       Brian Wilson         0       Max Smith</td> <td>UNK<br/>Open Mate<br/>Open Mate</td> <td>Cope<br/>1 2</td> <td>By Priority<br/>Record Count<br/>2 3</td> <td>4 5<br/>5</td> | RCA       32         6       4         View Report (Ope       32         Meta B       Customer Net         0       Viadimir Puti         20       Theresa May         10       Brian Wilson         0       Samantha Ce         20       Theresa May         10       Brian Wilson         0       Max Smith                                                                                                    | UNK<br>Open Mate<br>Open Mate          | Cope<br>1 2                       | By Priority<br>Record Count<br>2 3 | 4 5<br>5    |

A Client Entity will only appear in the Match Potential screen if it has a potential match with a Dow Entity that has not been Discounted or Flagged.

To review the potential matches for your client entity click on the case number and navigate to RiskScreen tab.

You can sort the Match Potentials based on any column by clicking on the column header, clicking the header again will reverse the sort order. The following table provides useful information on the columns / widgets displayed on this page

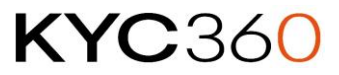

| Column       | Information                                                                                                   |
|--------------|----------------------------------------------------------------------------------------------------|
| Priority     | Priority for the Risk Classification assigned to the client entity.                                           |
| DCM          | One or more of the match potentials has a date and country match.                                             |
| DM           | One or more of the match potentials has a date match.                                                         |
| CM           | One or more of the match potentials has a country match.                                                      |
| Meta Bump    | Meta Bump reflects the likelihood that a match will be flagged (this is an absolute value not a probability). |
| Case Number  | Salesforce reference number for the potential matches of your client entity                                   |
| Open Matches | Number of match potentials for the client entity.                                                             |
| SAN          | Number of matches that are classified as Sanctioned.                                                          |
| PEP          | Number of matches that are classified as Politically Exposed Person.                                          |
| WBL          | Number of matches that are classified as Watchlist or Blacklisted.                                            |
| RCA          | Number of matches that are classified as Relative or Close                                                    |
|              | Associate.                                                                                                    |
| AVM          | Number of matches that are classified as Adverse Media.                                                       |
| UNK          | Number of matches that are classified as Unknown.                                                             |

#### **Change Notifications**

Whenever a Dow Jones entity that has a discounted or flagged match with Notify turned on is updated as part of the daily Dow Jones data update RiskScreen will send a notification email to the email address specified at to the implementation team when configuring your set up.

The email notification will give the recipient and indication of where in the Dow Jones record the change was made:

- Classification
- Name
- Date
- Address
- Country

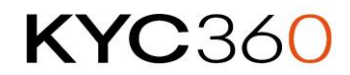

#### Understanding RiskScreen Search

#### Jaro Containment Bias

RiskScreen uses an algorithm similar to Jaro-Winkler string distance to indicate how similar two names are. The Jaro Containment Bias represents a measure of "closeness" between two names where the higher the value the closer the two names are to identical. The value ranges from 0 (very different) to 100 (identical). When doing a search RiskScreen will use the JCB to compare the name you have searched to every other name of that type in the database.

#### Search Process

Conceptually a RiskScreen search works a lot like multiple sieves stacked on top of each other that only allow the names that fit their requirements through. Each search will start with the entire Dow entity list and as it moves down through the different sieves the number of entities reduces until it displays the final list of entities on the screen.

The first sieve in the search removes Dow entities that you do not want to include in the screening list. As part of configuring RiskScreen for your organisation clients have the ability to define the screening parameters, such as removing matches where Country information of your client does not match Country information of records held by Dow Jones. Setting these parameters correctly for a search has the largest potential for reducing the number of results and improving search speed.

#### Screen Last Name

Only entities that have a last name starting with the same letter as the last name you have provided pass through to the actual last name search. The **Last Name** you have provided gets compared to the **Last Name** of all entities in the list of entities that have reached this point returning a Jaro Containment Bias (JCB) between 0% and 100% indicating how close the two last names are to identical. All the results that have a higher % than the threshold value you have set pass through.

#### Screen First Name

The **First Name** you have provided gets compared to the **First Name** of all the remaining returning a Jaro Containment Bias (JCB). All the results that have a higher % than the threshold value you have set pass through. If no first name was entered all results pass through.

#### Screen Middle Name

The **Middle Name** you have provided gets compared to the **Middle Name** of all remaining entities returning a Jaro Containment Bias (JCB). All the results that have a higher % than the threshold value you have set pass through. If no middle name was entered all results pass through. If Dow records do not contain a middle name they are included by default.

#### Exclude Mismatching Dates

Results that have a birth/incorporation date related to them compared to the Date of the Client Entity. If the difference in date is larger than the thresholds you have set, they will not pass through. If either or both Dow and Client Entities have no date they will pass through. The threshold represents a number of years either side of the date. Setting the threshold to 5 will give you a 10 year radius being 5 years either side of the date.

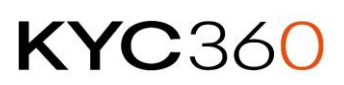

#### Exclude Mismatching Countries

If "Exclude Ctry No Match" is set to yes, each result will have the countries related to them compared to the Country1, Country2 and Country3 properties of the client entity. If none of the client entity countries match the Dow entity countries the result will not pass through. If either or both Dow and Client Entities have no country, they will pass through.

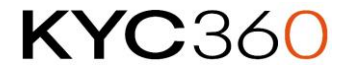

#### Criteria

Criteria define the parameters used by RiskScreen when a client entity is screened. Each client entity is assigned a criteria when it is created. To view the criteria characteristics set for your organisation click on the Criteria tab.

| 9   | RiskScree   | en          |          | All 💌                                  | Q Sear   | ch Cri | teria and | more   | 9     |        |          |          |   |          |    |
|-----|-------------|-------------|----------|----------------------------------------|----------|--------|-----------|--------|-------|--------|----------|----------|---|----------|----|
| *** | Risk Screen | Risk Status | Settings | Accounts 🗸                             | Contacts | $\sim$ | Leads     | $\sim$ | Cases | $\sim$ | Match Su | ummaries | ~ | Criteria | ~  |
| ЯС. |             | Sinic Di    | SI(777   | ////////////////////////////////////// |          | ノボマ    | コロス       | 111;2  | MUL   | 11:11  | Mill     | フパシア     |   | Werning  | 17 |

Click on the criteria name to view the specific values set. If you do not see any entries in the list visit "Settings" >> click on Static Data tab and click on "Refresh Criteria" icon.

|                | Risk Scree    | en Risk Status   | Settings  | Accounts 🧹        | Contacts 🗸    | More 🔻           | 1           |
|----------------|---------------|------------------|-----------|-------------------|---------------|------------------|-------------|
| ¢ <sup>¢</sup> | Settings      |                  |           |                   |               |                  | 191 <u></u> |
| Obj            | ect Settings  | Static Data Aut  | omation S | System Settings   | -24463X ->223 |                  |             |
| Re             | fresh data fi | rom Risk Screen  |           |                   |               |                  |             |
|                | Refresh Risks | Refresh Criteria | Refresh   | n Flag Categories | Refresh Disc  | count Categories |             |

Once refreshed you should see the Criteria tab list populated.

| RiskScreen                                                         | i more 🖈 🖬 ? 🌣 🐥 🐻                                                                |
|--------------------------------------------------------------------|-----------------------------------------------------------------------------------|
| Risk Screen Risk Status Settings Accounts 🗸                        | Contacts 🗸 Leads 🗸 Cases 🗸 Criteria 🗸 More 💌 💉                                    |
| Criteria<br>Recently Viewed<br>6 items • Updated a few seconds ago | New     Import     Change Owner       Q. Search this list     Q •     Q •     Q • |
| CRITERIA NAME                                                      | ~                                                                                 |
| 1 Default - Person                                                 |                                                                                   |
| 2 Default - Entity                                                 |                                                                                   |
| 3 Default - Person High Risk                                       |                                                                                   |
| 4 Default - Entity High Risk                                       |                                                                                   |
| 5 Default - Entity Medium Risk                                     |                                                                                   |
| 6 Default - Person Medium Risk                                     |                                                                                   |

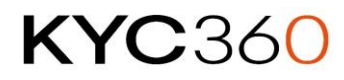

| Criteria<br>Default - Person     | 1110-                                                                                                    |                  | New C                                                                                                    |
|----------------------------------|----------------------------------------------------------------------------------------------------|------------------|----------------------------------------------------------------------------------------------------|
| Related <b>Details</b>           | -210-                                                                                                    | 2 ss. 112        |                                                                                                    |
| Criteria Name                    |                                                                                                    | Owner            |                                                                                                    |
| Default - Person                 | all the second second s | 🙆 luke Brindle   |                                                                                                    |
| Id                               |                                                                                                    | Entity type id   |                                                                                                    |
| 1                                | di se a se a se a se a se a se a se a se                                                                                                    | 1                | 1                                                                                                    |
| Description                      |                                                                                                    | Entity type name |                                                                                                    |
| Default - Person                 | 1                                                                                                    | Person           | 1                                                                                                    |
| Last Name Match Percentage       |                                                                                                    | Reverse search   |                                                                                                    |
| 95.00%                           | all the second second s |                  | 1                                                                                                    |
| First Name Match Percentage      |                                                                                                    |                  |                                                                                                    |
| 90.00%                           | 1º                                                                                                    |                  |                                                                                                    |
| Middle Name Match Percentage     |                                                                                                    |                  |                                                                                                    |
| 60.00%                           | all the second second s |                  |                                                                                                    |
| ✓ Flags                          |                                                                                                    |                  |                                                                                                    |
| Include empty middle names       |                                                                                                    | Is PEP           |                                                                                                    |
| *                                | 1º                                                                                                    | *                | 1                                                                                                    |
| Exclude dates except exact match |                                                                                                    | Is WBL           |                                                                                                    |
|                                  | 1                                                                                                    | 1                | di la cara da cara da cara da cara da cara da cara da cara da cara da cara da cara da cara da cara da cara da c |
| Exclude matches country no match |                                                                                                    | Τε ΔVΜ           |                                                                                                    |
|                                  |                                                                                                    |                  |                                                                                                    |
|                                  |                                                                                                    |                  |                                                                                                    |
|                                  |                                                                                                    | IS RCA           | 1                                                                                                    |
|                                  |                                                                                                    | ✓                |                                                                                                    |
|                                  |                                                                                                    | Is SAN           |                                                                                                    |
|                                  |                                                                                                    | *                | j.Cr.                                                                                                    |
|                                  |                                                                                                    | Is UNK           | ۵.                                                                                                    |
|                                  |                                                                                                    | ✓                | 1                                                                                                    |

A sample screenshot below of the criteria properties:

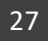

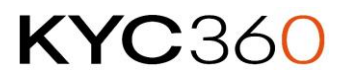

| ∨ Bump                      |   |                               |   |
|-----------------------------|---|-------------------------------|---|
| Bump date year match<br>10  | 1 | Bump date month match<br>5    | Ţ |
| Bump date exact match<br>30 | 1 | Bump date month year match 20 |   |
| Bump country match<br>20    | 1 |                               |   |

The following settings can be modified by contacting the RiskScreen implementation team at <a href="support@kycglobal.zendesk.com">support@kycglobal.zendesk.com</a>

#### Properties

| Field                      | Information                                                              |
|----------------------------|--------------------------------------------------------------------------|
| Criteria Name              | Name of the Criteria.                                                    |
|                            | The entity type determines which Dow Entities the criteria will          |
|                            | screen against, if person is selected client entities that use this      |
|                            | criteria will only be screened against person records in the Dow         |
|                            | Data.                                                                    |
| Entity Type Name           |                                                                          |
|                            | Options:                                                                 |
|                            | Person                                                                   |
|                            | • Entity                                                                 |
|                            | • All                                                                    |
|                            | % to use as the Last Name Jaro Bias. Refer to the Understanding          |
|                            | RiskScreen Search section for more information on what these             |
| Percentage                 | numbers mean.                                                            |
|                            | % to use as the First Name Jaro Bias. Refer to the Understanding         |
| Eirst Namo Match           | RiskScreen Search section for more information on what these             |
|                            | numbers mean.                                                            |
| Fercentage                 |                                                                          |
|                            | *Results that have no first name will ignore this restriction.           |
|                            | % to use as the Middle Name Jaro Bias. Refer to the <u>Understanding</u> |
| Middle Name Match          | RiskScreen Search section for more information on what these             |
| Percentage                 | numbers mean.                                                            |
| Fercentage                 |                                                                          |
|                            | *Results that have no middle name will ignore this restriction.          |
|                            | Perform a reverse search.                                                |
| Poverse Search             |                                                                          |
| Reverse Search             | *A reverse search will perform a second search with the First and        |
|                            | Last Names transposed and display the results from both searches.        |
| Include empty Middle       | Sets whether match potentials will be generated when no Middle           |
| Names                      | Name is present in the search.                                           |
| Exclude dates except exact | Sets whether match potentials are <b>only</b> generated when an exact    |
| match                      | date match is present.                                                   |

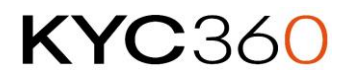

| Field                                | Information                                                                                                    |
|--------------------------------------|----------------------------------------------------------------------------------------------------|
| Exclude matches country<br>no match  | If none of the countries in the Client Entity match the countries in<br>the Dow entity no match potential will be generated.<br>Notes:<br>If either or both client entity and Dow entity have no Country this                                                                                          |
| Is PEP                               | value is ignored.<br>Search against entities that are classified as PEP (Politically Exposed<br>Person) list.                                                                                                    |
| Is RCA                               | Search against entities that are classified as RCA (Relative and Close Associate) list.                                                                                                    |
| Is WBL                               | Search against entities that are classified as WBL (Watch List Special Interest) list.                                                                                                    |
| Is SAN                               | Search against entities that are classified as SAN (Sanctioned) list.                                                                                                    |
| Is AVM                               | Search against entities that are classified as AVM (Adverse Media)<br>list.                                                                                                    |
| Is UNK                               | Search against entities that are classified as UNK (Unknown) list.                                                                                                    |
|                                      | If the number of years between the Client Entity Date and Dow<br>Entity Date is larger than this number no match potential will be<br>generated.                                                                                                    |
| Exclude Year Range                   | A value of 5 would give you a 10-year radius reflecting 5 years either side of the date.                                                                                                    |
|                                      | <ul> <li>Notes:</li> <li>Only checks against Date of Birth/Incorporation records for the Dow entity.</li> <li>If either or both client entity and Dow entity have no Date this value is ignored.</li> </ul>                                                                                            |
| Meta Bump                            | Once the final set of results are returned they are ordered based on<br>a numerical value "Meta Bump". Where a higher Meta Bump means<br>a higher placement in the list. The following fields starting with<br>"Bump" will increase the Meta Bump by the configured amount if<br>the criteria are met. |
| Bump Date Exact Match                | Increases Meta Bump by the amount set if the <b>entire</b> date matches                                                                                                    |
| Default: 30                          | the search date.                                                                                                    |
| Bump Date month year                 | Increases Meta Bump by the amount set if the month <b>and</b> year                                                                                                    |
| Match                                | matches the search date.                                                                                                    |
| Default: 20                          | Increases Mota Rump by the amount set if <b>only</b> the year matches                                                                                                    |
| Default: 10                          | the search date.                                                                                                    |
| Bump Date month Match                | Increases Meta Bump by the amount set if the day <b>and</b> month                                                                                                    |
| Default: 5                           | matches the search date.                                                                                                    |
| Bump Country Match                   | Increases Meta Bump by the amount set if the country matches one                                                                                                    |
| Default: 25                          | of the search countries.                                                                                                    |
| No Match Include PEP<br>Default: Yes | These settings allow you to turn country filtering off for the various lists.                                                                                                    |
| No Match Include SAN<br>Default: Yes |                                                                                                    |

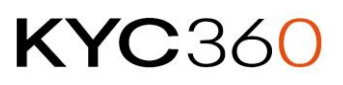

| Field                | Information                                             |
|----------------------|---------------------------------------------------------|
| No Match Include WBL | Yes – Country filtering will be applied to the list.    |
| Default: Yes         | No – Country filtering will not be applied to the list. |

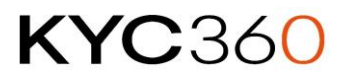

#### Glossary

#### Criteria

RiskScreen uses Criteria to apply risked based approach to screening. Each criteria is a pre-defined search profile used by the screening process when a client entity is screened against the Dow Jones data. Each client entity will have a criteria assigned which determines when they will generate new match potentials.

#### **Risk Classification**

Risk Classifications are assigned to client entities based on their level of expected risk.

#### Match Potential

Dow Jones entities that satisfy the requirements set by the criteria for a client entity will generate match potentials during the screening process. These match potentials can be found on the Risk Status screen and are then flagged or discounted by the users.

#### Match Flagged

A Flagged match represents a link between a client entity and a Dow Jones entity confirming that they are the same person or entity.

#### Match Discounted

A Discounted match is a match potential that was a false positive, i.e. the client entity and the Dow Jones entity are not the same person/entity.

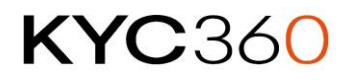

#### Appendix

#### Alias Types

| Entity Type | Possible Alias Types        |
|-------------|-----------------------------|
| Person      | Primary Name                |
|             | Also Known As               |
|             | Low Quality AKA             |
|             | Maiden Name                 |
|             | Formerly Known As           |
|             | Spelling Variation          |
|             | Expanded Language Variation |
| Entity      | Primary Name                |
|             | Also Known As               |
|             | Formerly Known As           |
|             | Spelling Variation          |
|             | Low Quality AKA             |
|             | Expanded Language Variation |

#### **Country Types**

- 1. Unknown
- 2. Citizenship
- 3. Resident of
- 4. Jurisdiction
- 5. Country of Affiliation
- 6. Country of Registration
- 7. Enhanced Risk Country
- 8. Country of Reported Allegation
- 9. Sanctioned Region
- 10. Formerly Sanctioned Region

#### Date Types

# Entity Type Possible Date Types Person Date of Birth Deceased Date Inactive as of (PEP) Inactive as of (RCA related to PEP) Entity Date of Registration Cessation Date

#### **Relationship Types**

- 1. Wife
- 2. Husband
- 3. Brother
- 4. Sister
- 5. Son
- 6. Daughter

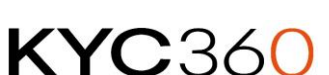

- 7. Mother
- 8. Father
- 9. Cousin
- 10. Step-Son
- 11. Step-Daughter
- 12. Brother-in-law
- 13. Sister-in-law
- 14. Uncle
- 15. Aunt
- 16. Mother-in-law
- 17. Father-in-law
- 18. Grandfather
- 19. Grandmother
- 20. Son-in-law
- 21. Daughter-in-law
- 22. Niece
- 23. Nephew
- 24. Grandson
- 25. Granddaughter
- 26. Stepfather
- 27. Stepmother
- 28. Business Associate
- 29. Friend
- 30. Financial Adviser
- 31. Legal Adviser
- 32. Colleague
- 33. Agent/Representative
- 34. Employee
- 35. Associate
- 36. Child
- 37. Family Member
- 38. Political Adviser
- 39. Senior Official
- 40. Unmarried Partner
- 41. Same-sex Spouse
- 42. Employer
- 43. Shareholder/Owner
- 44. Associated Special Interest Person
- 45. Parent Company
- 46. Subsidiary
- 47. Asset

#### **RiskScreen Country List**

| ID | Name       | ISO |
|----|------------|-----|
| 0  | Unknown    |     |
| 1  | Antarctica | AQ  |
| 2  | Abkhazia   | GZ  |
|    |            |     |

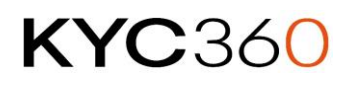

| ID | Name                           | ISO |
|----|--------------------------------|-----|
| 3  | Afghanistan                    | AF  |
| 4  | Albania                        | AL  |
| 5  | Algeria                        | DZ  |
| 6  | American Samoa                 | AS  |
| 7  | Andorra                        | AD  |
| 8  | Angola                         | AO  |
| 9  | Anguilla                       | AI  |
| 10 | Antigua and Barbuda            | AG  |
| 11 | Argentina                      | AR  |
| 12 | Armenia                        | AM  |
| 13 | Aruba                          | AW  |
| 14 | Austria                        | AT  |
| 15 | Australia                      | AU  |
| 16 | Azerbaijan                     | AZ  |
| 17 | Bahamas                        | BS  |
| 18 | Bahrain                        | BH  |
| 19 | Bangladesh                     | BD  |
| 20 | Barbados                       | BB  |
| 21 | Belgium                        | BE  |
| 22 | Belize                         | BZ  |
| 23 | Benin                          | BJ  |
| 24 | Bermuda                        | BM  |
| 25 | Bhutan                         | BT  |
| 26 | British Indian Ocean Territory | 10  |
| 27 | Bolivia                        | BO  |
| 28 | Botswana                       | BW  |
| 29 | Bouvet Island                  | BV  |
| 30 | Brazil                         | BR  |
| 31 | Brunei                         | BN  |
| 32 | Bosnia and Herzegovina         | BA  |
| 33 | Bulgaria                       | BG  |
| 34 | Myanmar                        | MM  |
| 35 | Burundi                        | BI  |
| 36 | British Virgin Islands         | VG  |
| 37 | Belarus                        | BY  |
| 38 | Central African Republic       | CF  |
| 39 | Cameroon                       | СМ  |
| 40 | Canada                         | CA  |
| 41 | Cayman Islands                 | KY  |
| 42 | Chad                           | TD  |
| 43 | Chile                          | CL  |
| 44 | China                          | CN  |
| 45 | Christmas Island               | СХ  |
|    |                                |     |

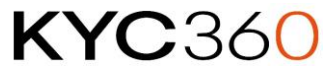

| ID | Name                    | ISO |
|----|-------------------------|-----|
| 46 | Cocos (Keeling) Islands | CC  |
| 47 | Colombia                | CO  |
| 48 | Comoros                 | KM  |
| 49 | Congo Republic          | CG  |
| 50 | Cook Islands            | СК  |
| 51 | Costa Rica              | CR  |
| 52 | Croatia                 | HR  |
| 53 | Cuba                    | CU  |
| 54 | Cape Verde              | CV  |
| 55 | Cyprus                  | CY  |
| 56 | Czech Republic          | CZ  |
| 57 | Denmark                 | DK  |
| 58 | Dominica                | DM  |
| 59 | Dominican Republic      | DO  |
| 60 | Ecuador                 | EC  |
| 61 | Egypt                   | EG  |
| 62 | El Salvador             | SV  |
| 63 | Equatorial Guinea       | GQ  |
| 64 | Eritrea                 | ER  |
| 65 | Estonia                 | EE  |
| 66 | Ethiopia                | ET  |
| 67 | Faroe Islands           | FO  |
| 68 | Falkland Islands        | FK  |
| 69 | Micronesia              | FM  |
| 70 | French Guiana           | GF  |
| 71 | Fiji                    | FJ  |
| 72 | Finland                 | FI  |
| 73 | French Polynesia        | PF  |
| 74 | France                  | FR  |
| 75 | Gabon                   | GA  |
| 76 | Gambia                  | GM  |
| 77 | Germany                 | DE  |
| 78 | Ghana                   | GH  |
| 79 | Gibraltar               | GI  |
| 80 | Greece                  | GR  |
| 81 | Greenland               | GL  |
| 82 | Grenada                 | GD  |
| 83 | Georgia                 | GE  |
| 84 | Guadeloupe              | GP  |
| 85 | Guam                    | GU  |
| 86 | Guatemala               | GT  |
| 87 | Guinea-Bissau           | GW  |
| 88 | Guernsey                | GG  |
|    |                         |     |

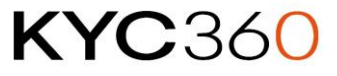

| ID  | Name                       | ISO |
|-----|----------------------------|-----|
| 89  | Guinea                     | GN  |
| 90  | Guyana                     | GY  |
| 91  | Haiti                      | HT  |
| 92  | Heard and McDonald Islands | HM  |
| 93  | Hong Kong                  | НК  |
| 94  | Honduras                   | HN  |
| 95  | Hungary                    | HU  |
| 96  | Iceland                    | IS  |
| 97  | Cote d'Ivoire              | CI  |
| 98  | India                      | IN  |
| 99  | Indonesia                  | ID  |
| 100 | International              | IZ  |
| 101 | Iran                       | IR  |
| 102 | Iraq                       | IQ  |
| 103 | Ireland                    | IE  |
| 104 | Isle of Man                | IM  |
| 105 | Israel                     | IL  |
| 106 | Italy                      | IT  |
| 107 | Jamaica                    | JM  |
| 108 | Japan                      | JP  |
| 109 | Jersey                     | JE  |
| 110 | Jordan                     | JO  |
| 111 | Cambodia                   | КН  |
| 112 | Kazakhstan                 | KZ  |
| 113 | Kenya                      | KE  |
| 114 | Kiribati                   | KI  |
| 115 | Kyrgyzstan                 | KG  |
| 116 | Козоvо                     | ХК  |
| 117 | Kuwait                     | KW  |
| 118 | Laos                       | LA  |
| 119 | Latvia                     | LV  |
| 120 | Lebanon                    | LB  |
| 121 | Lesotho                    | LS  |
| 122 | Liberia                    | LR  |
| 123 | Libya                      | LY  |
| 124 | Liechtenstein              | LI  |
| 125 | Lithuania                  | LT  |
| 126 | Luxembourg                 | LU  |
| 127 | Macau                      | MO  |
| 128 | Marshall Islands           | MH  |
| 129 | Madagascar                 | MG  |
| 130 | Malawi                     | MW  |
| 131 | Malaysia                   | MY  |
|     |                            |     |

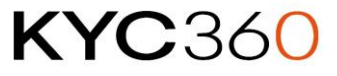

| ID  | Name                     | ISO |
|-----|--------------------------|-----|
| 132 | Maldives                 | MV  |
| 133 | Mali                     | ML  |
| 134 | Malta                    | MT  |
| 135 | Martinique               | MQ  |
| 136 | Mauritania               | MR  |
| 137 | Mauritius                | MU  |
| 138 | Mayotte                  | ΥT  |
| 139 | Macedonia                | MK  |
| 140 | Mexico                   | MX  |
| 141 | Montenegro               | ME  |
| 142 | Moldova                  | MD  |
| 143 | Monaco                   | MC  |
| 144 | Mongolia                 | MN  |
| 145 | Montserrat               | MS  |
| 146 | Morocco                  | MA  |
| 147 | Mozambique               | MZ  |
| 148 | Namibia                  | NA  |
| 149 | Curaçao                  | CW  |
| 150 | Nauru                    | NR  |
| 151 | Nepal                    | NP  |
| 152 | Netherlands              | NL  |
| 153 | New Caledonia            | NC  |
| 154 | Nicaragua                | NI  |
| 155 | Nigeria                  | NG  |
| 156 | Niger                    | NE  |
| 157 | Niue                     | NU  |
| 158 | North Korea              | КР  |
| 159 | Northern Mariana Islands | MP  |
| 160 | None                     | NX  |
| 161 | Norfolk Island           | NF  |
| 162 | Norway                   | NO  |
| 163 | Not Known                | NN  |
| 164 | New Zealand              | NZ  |
| 165 | Oman                     | OM  |
| 166 | Pakistan                 | РК  |
| 167 | Palau                    | PW  |
| 168 | Palestine                | PS  |
| 169 | Panama                   | PA  |
| 170 | Papua New Guinea         | PG  |
| 171 | Paraguay                 | PY  |
| 172 | Peru                     | PE  |
| 173 | Philippines              | PH  |
| 174 | Pitcairn                 | PN  |
|     |                          |     |

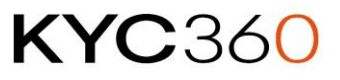

| ID  | Name                                     | ISO |
|-----|------------------------------------------|-----|
| 175 | Poland                                   | PL  |
| 176 | Portugal                                 | PT  |
| 177 | Sao Tome and Principe                    | ST  |
| 178 | Puerto Rico                              | PR  |
| 179 | Qatar                                    | QA  |
| 180 | Reunion                                  | RE  |
| 181 | Romania                                  | RO  |
| 182 | Russia                                   | RU  |
| 183 | Rwanda                                   | RW  |
| 184 | Saudi Arabia                             | SA  |
| 185 | South Africa                             | ZA  |
| 186 | Saint Barthélemy                         | BL  |
| 187 | Senegal                                  | SN  |
| 188 | Seychelles                               | SC  |
| 189 | South Georgia and South Sandwich Islands | GS  |
| 190 | Sierra Leone                             | SL  |
| 191 | Singapore                                | SG  |
| 192 | St. Maarten                              | SX  |
| 193 | St. Kitts and Nevis                      | KN  |
| 194 | South Korea                              | KR  |
| 195 | Saint Lucia                              | LC  |
| 196 | Slovakia                                 | SK  |
| 197 | Slovenia                                 | SI  |
| 198 | San Marino                               | SM  |
| 199 | Solomon Islands                          | SB  |
| 200 | Somalia                                  | SO  |
| 201 | South Ossetia                            | ZE  |
| 202 | South Sudan                              | SS  |
| 203 | Spain                                    | ES  |
| 204 | Western Sahara                           | EH  |
| 205 | Sri Lanka                                | LK  |
| 206 | St. Helena                               | SH  |
| 207 | St. Martin                               | MF  |
| 208 | St. Pierre and Miquelon                  | PM  |
| 209 | Sudan                                    | SD  |
| 210 | Suriname                                 | SR  |
| 211 | Svalbard and Jan Mayen Islands           | SJ  |
| 212 | St. Vincent and the Grenadines           | VC  |
| 213 | Swaziland                                | SZ  |
| 214 | Sweden                                   | SE  |
| 215 | Switzerland                              | СН  |
| 216 | Syria                                    | SY  |
| 217 | Tajikistan                               | TJ  |
|     |                                          |     |

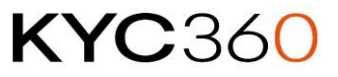

| ID  | Name                                | ISO |
|-----|-------------------------------------|-----|
| 218 | Djibouti                            | DJ  |
| 219 | Taiwan                              | TW  |
| 220 | Tanzania                            | TZ  |
| 221 | Turks and Caicos Islands            | TC  |
| 222 | Thailand                            | TH  |
| 223 | Timor Leste                         | TL  |
| 224 | Тодо                                | TG  |
| 225 | Tokelau                             | ТК  |
| 226 | Tonga                               | ТО  |
| 227 | Trinidad and Tobago                 | TT  |
| 228 | Tunisia                             | TN  |
| 229 | Turkey                              | TR  |
| 230 | Turkmenistan                        | TM  |
| 231 | Turkish Republic of Northern Cyprus | ZC  |
| 232 | Tuvalu                              | TV  |
| 233 | United Arab Emirates                | AE  |
| 234 | Uganda                              | UG  |
| 235 | United Kingdom                      | GB  |
| 236 | Ukraine                             | UA  |
| 237 | Burkina Faso                        | BF  |
| 238 | Uruguay                             | UY  |
| 239 | United States                       | US  |
| 240 | Uzbekistan                          | UZ  |
| 241 | Vanuatu                             | VU  |
| 242 | Vatican City                        | VA  |
| 243 | Venezuela                           | VE  |
| 244 | U.S. Virgin Islands                 | VI  |
| 245 | Vietnam                             | VN  |
| 246 | Wallis and Futuna Islands           | WF  |
| 247 | Samoa                               | WS  |
| 248 | Yemen                               | YE  |
| 249 | Serbia                              | RS  |
| 250 | Democratic Republic of the Congo    | CD  |
| 251 | Zambia                              | ZM  |
| 252 | Zimbabwe                            | ZW  |

### Occupations List

#### ID Name

| 0 | Unknown                                    |
|---|--------------------------------------------|
| 1 | Heads & Deputies State/National Government |
| 2 | National Government Ministers              |
| 3 | Members of the National Legislature        |
| 4 | Senior Civil Servants-National Government  |
| 5 | Senior Civil Servants-Regional Government  |
|   |                                            |

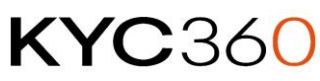

#### ID Name

| 6  | Embassy & Consular Staff                      |
|----|-----------------------------------------------|
| 7  | Senior Members of the Armed Forces            |
| 8  | Senior Members of the Police Services         |
| 9  | Senior Members of the Secret Services         |
| 10 | Senior Members of the Judiciary               |
| 11 | State Corporation Executives                  |
| 12 | State Agency Officials                        |
| 13 | Heads & Deputy Heads of Regional Government   |
| 14 | Regional Government Ministers                 |
| 15 | Religious Leaders                             |
| 16 | Political Party Officials                     |
| 17 | International Organisation Officials          |
| 18 | City Mayors                                   |
| 19 | Political Pressure and Labour Group Officials |
| 20 | Other                                         |
| 21 | International NGO Officials                   |
| 22 | Local Public Officials                        |
| 26 | International Sporting Organisation Officials |
|    |                                               |

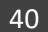

## **KYC**360